簡易受注入力にて商品入力時、 商品コードを「完全一致」で検索するか、 従来通り「前方一致」で検索するか、選べるようになりました!

・完全一致:入力した値と商品コードが全く同じ商品を検索します
 ・前方一致:入力した値と商品コードの先頭部分が同じ商品を検索します

例)以下の商品コードが商品マスタにあるとき、

• A001

•A001-1

⇒「A001」を検索すると、

①「完全一致」の場合 … 明細にA001の商品がセットされます。

| / 依頼主 山田太郎          | Ľ         | ] 依頼主  | 詳細    | ✔ 商品明約         | έ⊞    | ॑ 商品     | セット内   | 容 | 行挿入 行削除  | 明細整   |
|---------------------|-----------|--------|-------|----------------|-------|----------|--------|---|----------|-------|
| TEL 123-0005-5000   | L.        | ⊐−⊦°   | 3005  | No. 商品コード      | 商     | 品名       |        |   | 教量 単価    | 金額    |
| 住所 136-0076 🤳 東京都 🗧 | 千代田区      |        |       | 1 A001         | ŧ     | ,·も      |        | _ | 1 1,000  | 1,000 |
| 千代田                 |           |        |       | 2              |       |          |        |   |          |       |
|                     |           |        |       | 3              |       |          |        |   |          |       |
|                     |           |        |       | お届け方法          | Ā     |          |        |   | お支払い     | 運賃取   |
| 氏名山田太郎              |           |        | ↓様    |                | 2012  | /10 /11  |        | ^ |          | 1 00  |
| 5龙生 山田大郎            |           | THE FX | . 亦 面 | 受注日            | 2013/ | /10/11   |        |   | 商品合計     | 1,00  |
|                     |           | UEDG   | 22    | 西阿丁在日          | 2013/ | / /      | • •    |   | 運賃       | 60    |
| 「届け先」 『依頼主』 冒       | 届け先し      | 1 贈答先  | 詳細    | Ⅱ運布室日<br>0188₩ |       | '/       |        |   | クール料金    |       |
| TEL 03-5633-0000    | L.        | ⊐      | 3006  | 0410142        |       |          |        | E | コレクト料金   |       |
| 住所 136-0076 🕽 東京都 🔅 | 江南区       |        |       | 支払方法           | 999   | 郵便払込     | •      |   | 消費税      |       |
| 南砂                  |           |        |       | 送り状            | 5     | 宅急便ラ     | ベル・    |   | (内消費税)   | 7     |
|                     |           |        |       | 送り状枚数          | 1     |          |        |   | はごき「同白釉」 |       |
|                     |           |        |       | 温度帯            | 1     | 常温       | •      |   |          |       |
| 部署                  | <b>殳職</b> |        |       | サイズ            | 1     | 60サイズ    | •      |   |          |       |
| 氏名 大和太郎             |           |        | 」様    | 納品書            | 1     | 01234567 | 8901 - |   | 請求金額     | 1,60  |
|                     |           |        |       | m.             | 3     | お歳莫      | -      | - |          |       |

②「前方一致」の場合…商品参照画面が表示されるので、「A001」「A001-1」から選択します。

| こ 商品     | 品参照                   |           |        |       |       |     |            | ×        |
|----------|-----------------------|-----------|--------|-------|-------|-----|------------|----------|
| 検        | <b>索キー:</b><br>◎ 商品コー | - ◎ 商品名称  | ○ 商品略称 |       |       |     |            |          |
| 検        | 索コード:                 |           |        |       | Ŧ     | 出件数 | :          |          |
| 商        | 品⊐~⊦ (AOC             | 01        |        |       |       |     | 2件         |          |
| Να       | 商品コード                 | 商品名称      | 商品略称   | 税抜単価  | 税込単価  | 税区分 | 商品区分       | <u>^</u> |
|          | A001                  | <i>66</i> |        | 1,000 | 1,000 | 税抜き | 1:単品       |          |
| :        | 2 A001-1              | もも(特別価格)  |        | 800   | 800   | 税抜き | 1:単品       |          |
|          |                       |           |        |       |       |     |            | =        |
|          |                       |           |        |       |       |     |            |          |
|          |                       |           |        |       |       |     |            |          |
|          | _                     |           |        |       |       |     |            |          |
|          |                       |           |        |       |       |     |            |          |
|          |                       |           |        |       |       |     |            |          |
|          |                       |           |        |       |       |     |            |          |
|          |                       |           |        |       |       |     |            |          |
| -        |                       |           |        |       |       |     |            |          |
|          | 0.0                   | ·         |        |       |       |     |            |          |
| •        | 2/2                   |           |        |       |       |     |            |          |
| F        | 1 F2                  | F3 F4 F5  | F6 F7  | F8F   | 9 F10 | F1  | 1 F12      |          |
| <u> </u> | 7                     | 前頁 次頁     |        | ок    | 戻る    | 詳約  | 田 新規<br>登録 |          |

商品コードを「完全一致」で検索したい場合、 予め受注入力設定にて設定をしておく必要があります。

①業務メニュー>受注業務>受注処理>受注入力設定と選択すると、

※産直くん9・リピートくん9を複数端末で利用している場合、端末ごとに設定を行う必要があります。
※通常の受注入力でも、この設定が適用されます。

## 受注入力設定画面が開きます。 ≪ 産直くん・リピートくん9(NINE) Ver2.0.10.2 産直くん 9 ログインユーザー: 管理用ユーザー マスタバック適用: 2013/09/09 MyMenu設定 🕜 お知らせ 【重要】本日よりメニューデザインが新しくなりました! 詳細 2013/10/03 -2013/09/25 2013年9月25日(水)にマスタバックの更新を行います。 -0010/00/10 0010年10日9日(太)ケ前000にプログラルの東新な行います ≣¥幺田 ▶ My Menu 🚺 簡易受注入力 **骨** 受注 チェックリスト 🛃 受注入力 ▼ 受注業務 受注処理 受注出荷お好みリスト ▲ 受注問合せ 📆 受注入力設定 ▶ 出荷業務 ▶ 請求業務 ▶ 入金業務 ▶ 販促·分析業務 ▶ 特殊処理 ▼ 各種マスタ設定 マスタメンテナンス ▶ ユーザー基本設定 ▶ 定期購入業務 ▶ おすすめ機能 ▶ マニュアル マニュアル オフィス用品をBest Buy *通販e - 倶楽部* 終了 導 🗱 受注入力設定 - - -連続登録時引継ぎ項目: 各区分初期設定: 明細表示 明細列幅設定 カーソル停止項目: ♥ 受注番号 ● 入力担当者 ● 伝票番号 ● 受注日 ● 受付番号 ● 受付番号 ● 依頼主顧客□- □ 入力担当者 □ 受注日 受注区分 摘要 💿 表示 ○ 非表示 イベント番号 単位 ◎ 表示 ◎ 非表示 媒体区分 • 値引き自動フラグ 🔽 在庫 ◎ 表示 ◎ 非表示 1 60サイズ サイズ区分 税率 ◎ 表示 ◎ 非表示 電話番号 自社コード 部署名 役職名 送付時商品名 -消費税 ⑧表示 ◎非表示 備考区分 • のレ区分 依頼主新規登録: 敬称 メモ メモ 得意先区分No.1 得意先区分No.2 得意先区分No.2 出荷待機 ⊙する ●しない 依頼主フラグ 設定しない • ポイント利用 支払方法 画面動作設定: 画面項目色設定: 送り状種別 クール区分 伝票枚数 サイズ区分 ◎ 通販 ◎ ギフト 注文入力形態 画面背景色 設定 は 請求先顧客コード 電話番号 自社コード 商品サイズ指定 ◎ 有効 💿 無効 依頼主項日色 設定 商品温度帯指定 ◎ 有効 💿 無効 送付時商品名 届け先·請求先項目色 設定 届け先顧客コード 備考区分 納品書種別 コレクト30万円チェック ◎する ◎しない 選択項目色 設定 電話番号自社コート のし区分 名入れ 出荷予定日 よ 部2 2 3 2 3 4 3 4 3 4 5 1 3 5 1 5 1 1 1 5 1 1 届け先自動入力 ◎する ◎しない 入力不可項日文字色 設定 選択なし見出項目文字色 設定 帳票発行時初期化 ◎する ◎しない |配達希望日 | 届(ナ時間帯 | 受注メモ 初期表示支払方法 ◎ 依頼主 ◎ 請求先 運賃請求なしチェック時保存項目: 商品完全一致検索 ○する ●しない □ クール手数料 □ コレクト手数料 □ 文/ヱ/ C □ 出荷待機 □ 明細情報 依頼主表示得意先区分指定: 請求先表示得意先区分指定: 区分指定 区分指定1 購入履歴期間指定: --区分指定2 • 届け先表示得意先区分指定: J\_J\_ • 区分指定3 $\sim$ • 区分指定 • 11 F6 F3 F4 F5 F8 F9 F10 F11 F12 - F7 登録 終了

## ②商品コードを完全一致で検索したい場合、「商品完全一致検索」を「する」にチェックを入れてください。 従来通り、前方一致で検索したい場合、「しない」にチェックを入れてください。 設定を変更したら、「登録」ボタンを押してください。

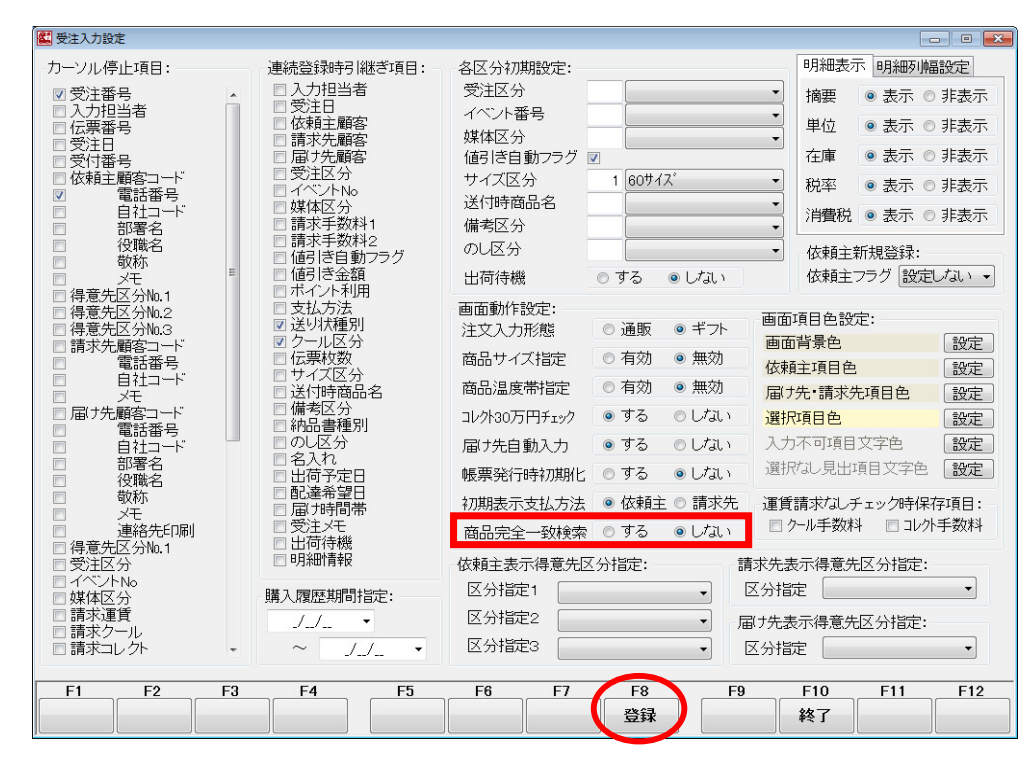

③登録が完了したら、産直くん9・リピートくん9を再起動してください。